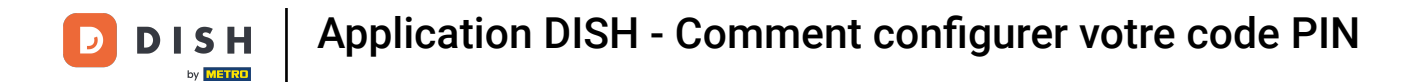

Bienvenue sur votre tableau de bord mobile DISH . Ce tutoriel vous explique comment configurer votre code PIN pour l'application.

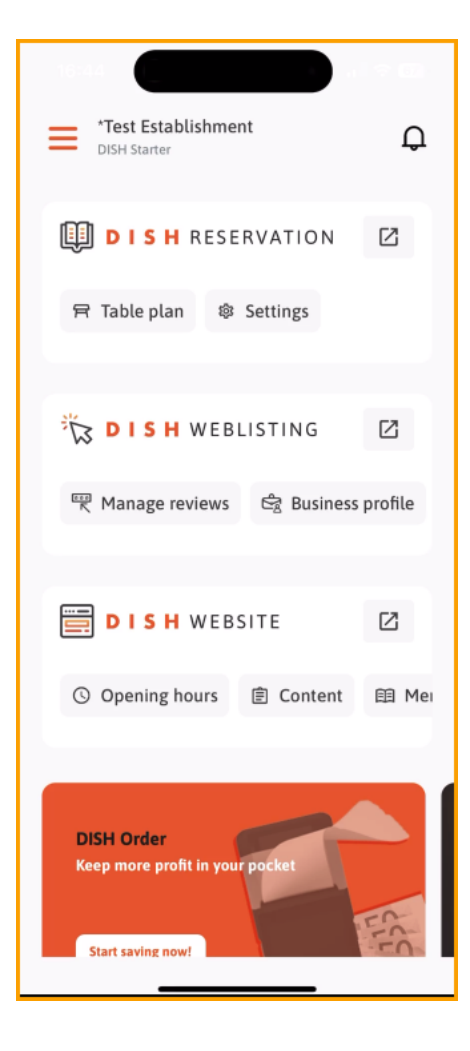

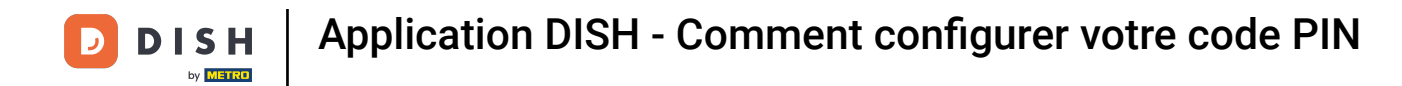

Tout d'abord, appuyez sur le menu .

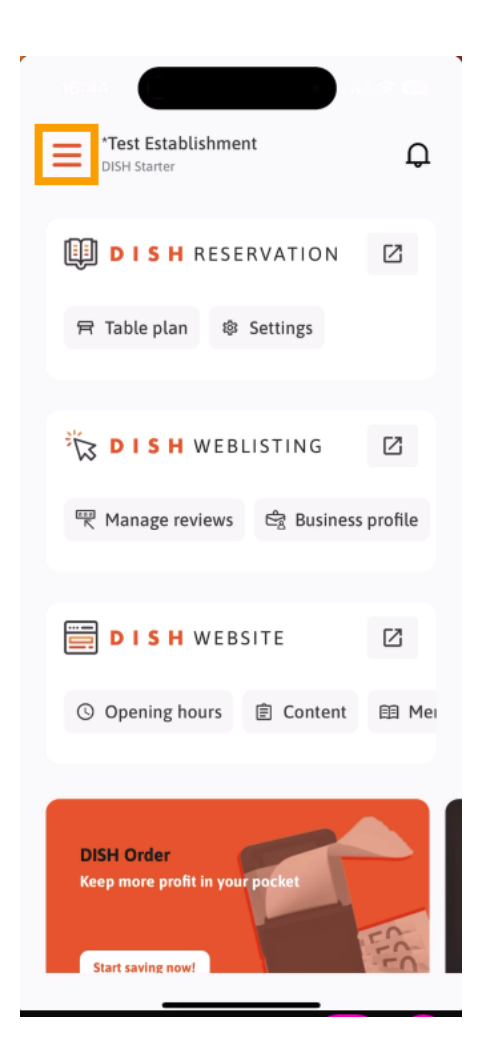

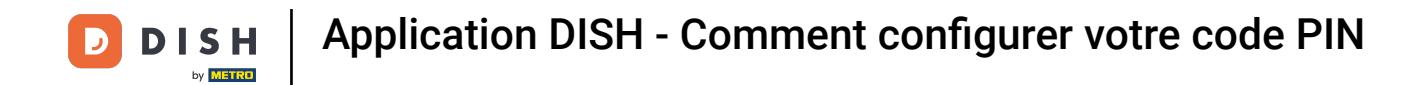

## Sélectionnez ensuite MON COMPTE pour ouvrir les paramètres de votre compte.

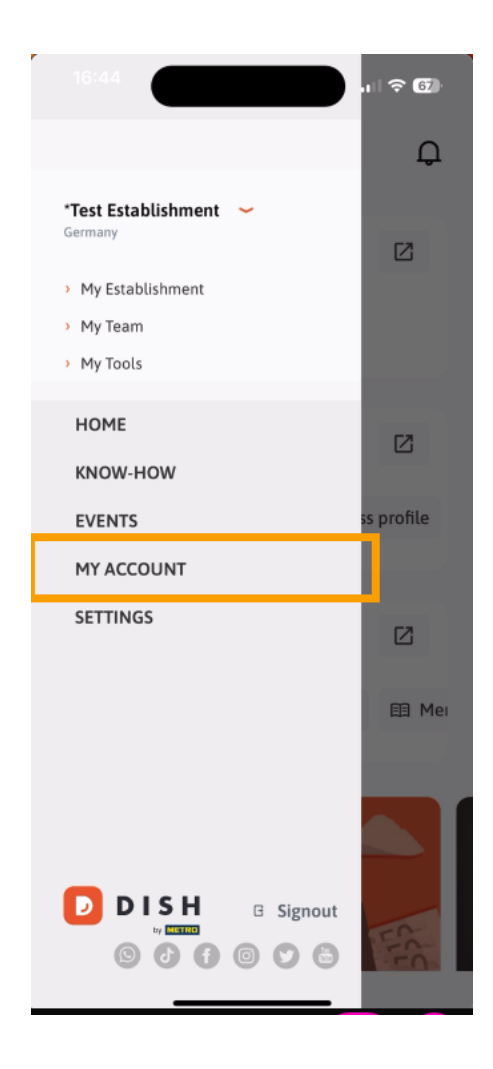

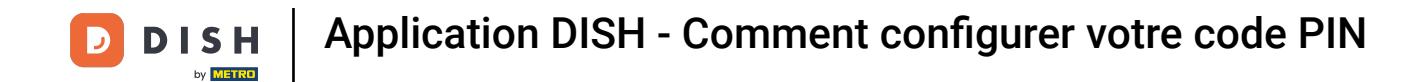

Vous êtes maintenant dans les paramètres de votre compte. Faites défiler vers le bas pour accéder à la configuration du code PIN.

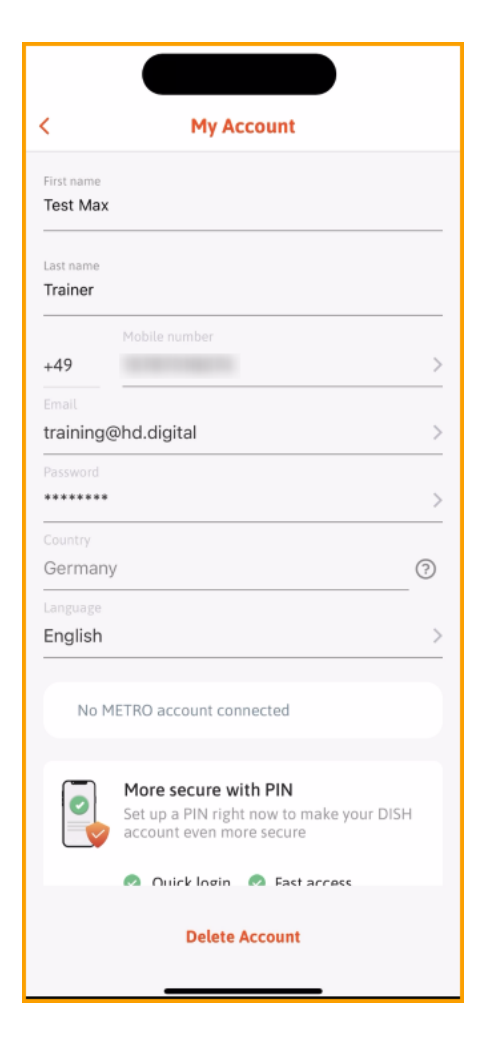

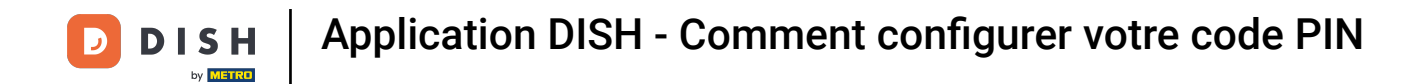

Appuyez maintenant sur Configurer maintenant pour commencer à configurer votre code PIN.

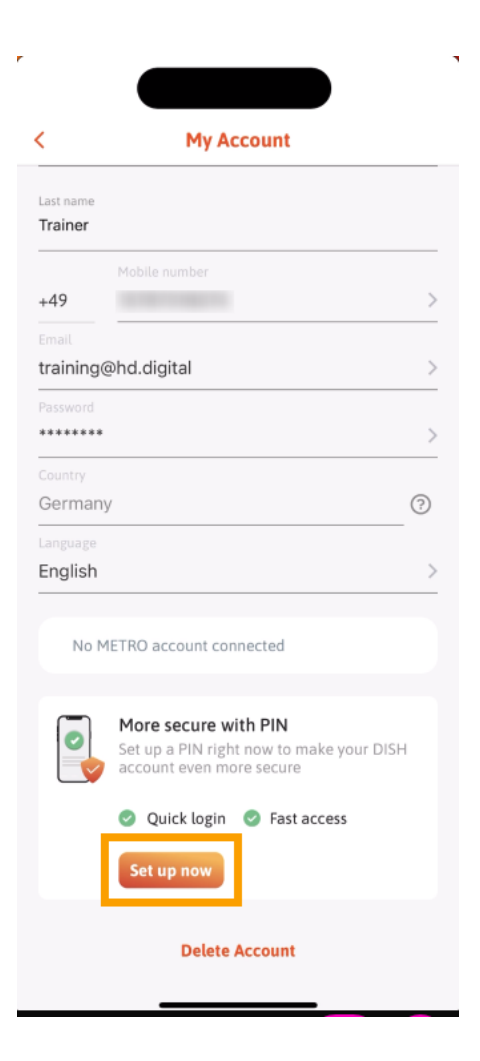

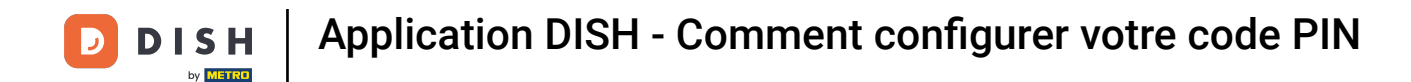

Il vous sera ensuite demandé de confirmer la réinitialisation de votre code PIN. Appuyez sur « Oui, confirmer » pour continuer. Remarque : vous serez déconnecté.

| 16:45<br>Suchen             |                                                | . ? 67        |
|-----------------------------|------------------------------------------------|---------------|
|                             |                                                |               |
| <                           | My Account                                     |               |
| Last name<br><b>Trainer</b> |                                                |               |
| +49                         | Mobile number<br>15787016074                   | >             |
| Email                       | ⊉hd.digital                                    | <br>>         |
| Password                    |                                                | >             |
| Country<br>Germany          | /                                              | ?             |
| Language<br>English         |                                                | >             |
| Are you s                   | ure you want to reset your PIN:<br>logged out. | ? You will be |
|                             | Yes, confirm                                   |               |
|                             | Cancel                                         |               |

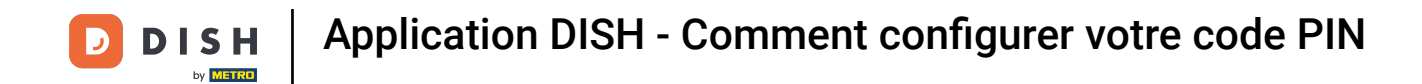

De retour sur l'écran de connexion, appuyez sur Se connecter pour vous connecter à votre compte.

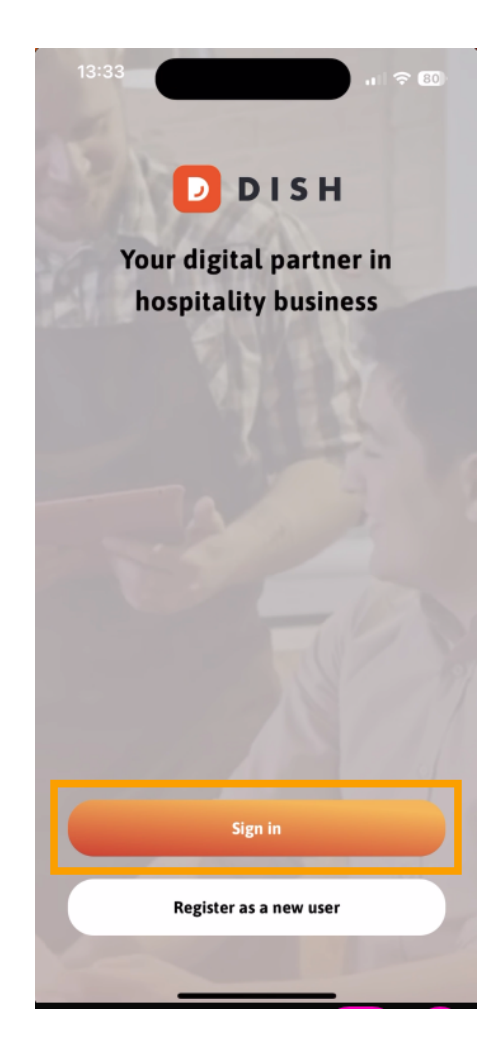

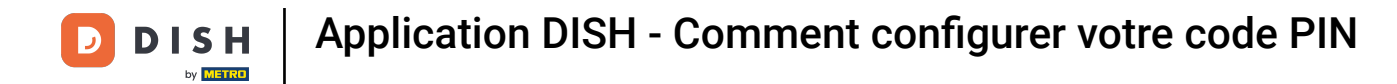

## • Entrez votre informations d'identification .

|                           | Log in                                |                  |
|---------------------------|---------------------------------------|------------------|
| Sign in t                 | to DISH                               |                  |
| Please sigr<br>mobile nur | n in to your DISH ac<br>mber or email | count using your |
| Mobile                    | e number                              | Email            |
|                           |                                       |                  |
| Email                     |                                       |                  |
| Password                  |                                       | Show             |
|                           |                                       | Forgot password? |
|                           |                                       |                  |
| ŀ                         | Having trouble? Contac                | ct Support       |
|                           | Sign in                               |                  |
| Log                       | in with your METR                     | o account        |

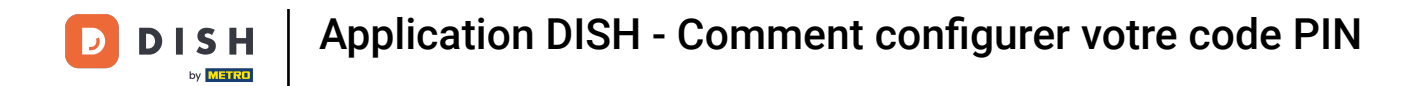

## Et appuyez sur <u>Se connecter</u> pour continuer.

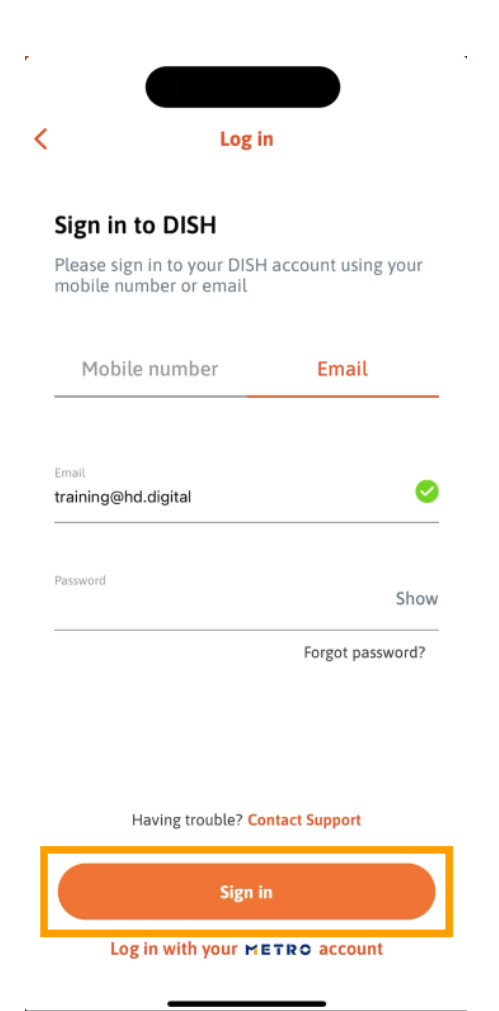

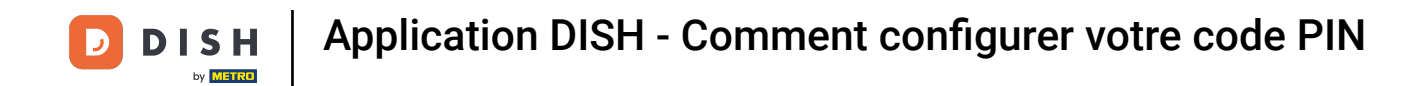

Il vous sera ensuite demandé de choisir un code PIN à 4 chiffres. Saisissez votre code PIN dans le champ prévu à cet effet.

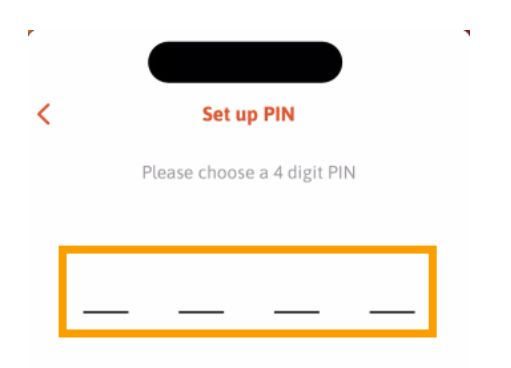

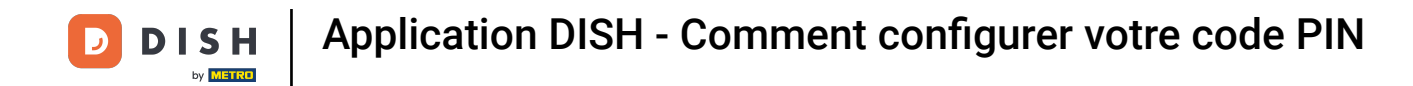

Ensuite, appuyez sur Continuer pour continuer.

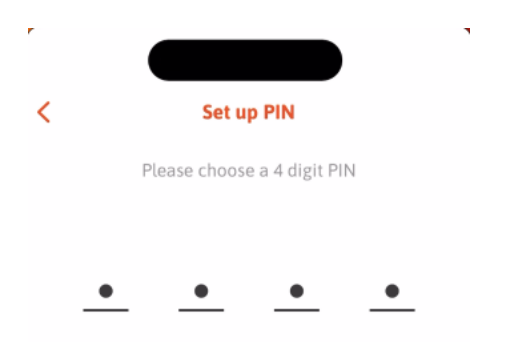

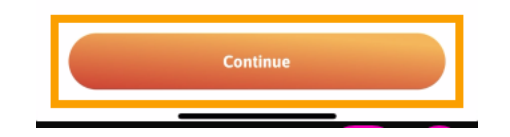

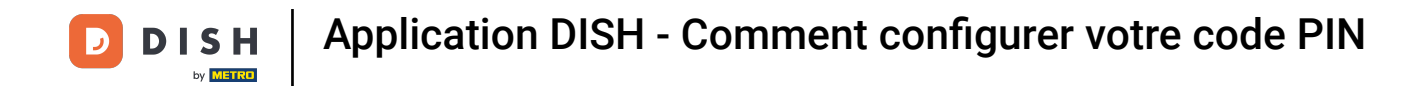

Pour confirmer votre code PIN récemment choisi, saisissez à nouveau votre code PIN dans le champ correspondant .

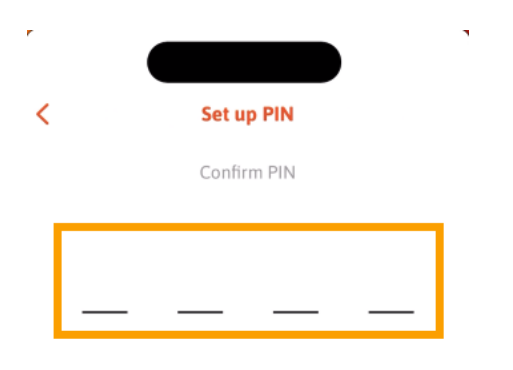

| _ | _ |  |
|---|---|--|

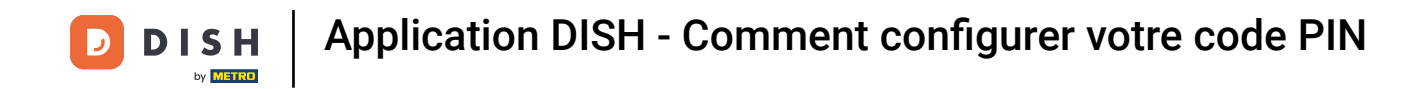

Et appuyez sur Confirmer pour appliquer votre nouveau code PIN.

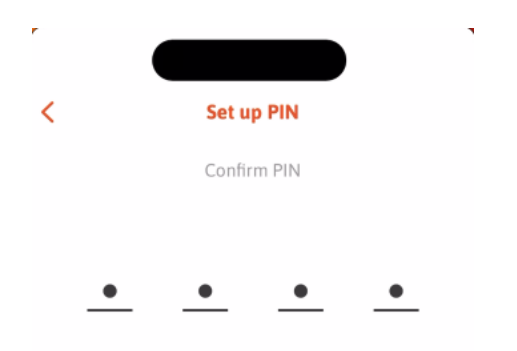

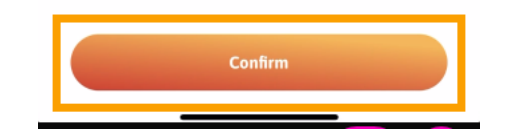

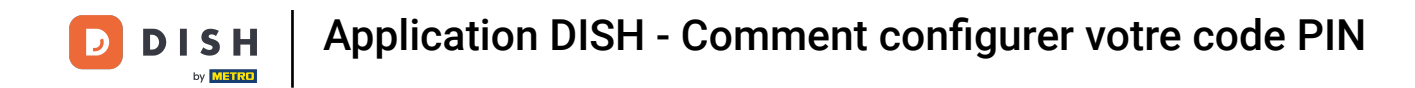

• Votre code PIN a été configuré avec succès. Cliquez sur « Continuer vers DISH » pour revenir au tableau de bord.

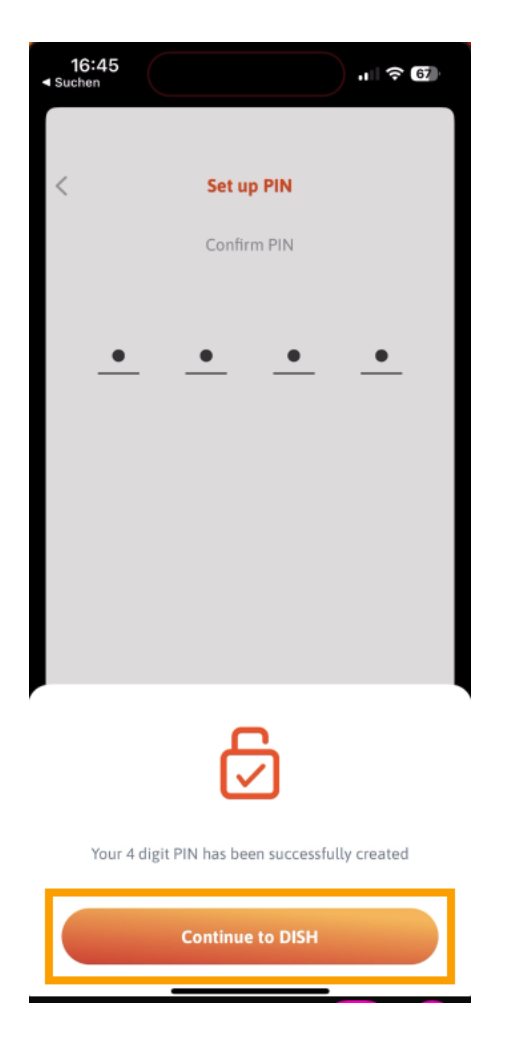

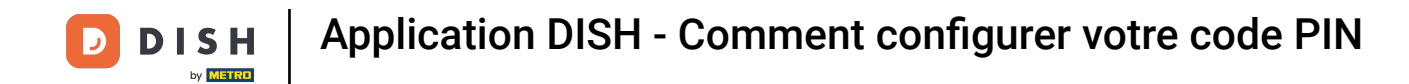

Voilà. Vous avez terminé le tutoriel et savez maintenant comment configurer votre code PIN pour l'application.

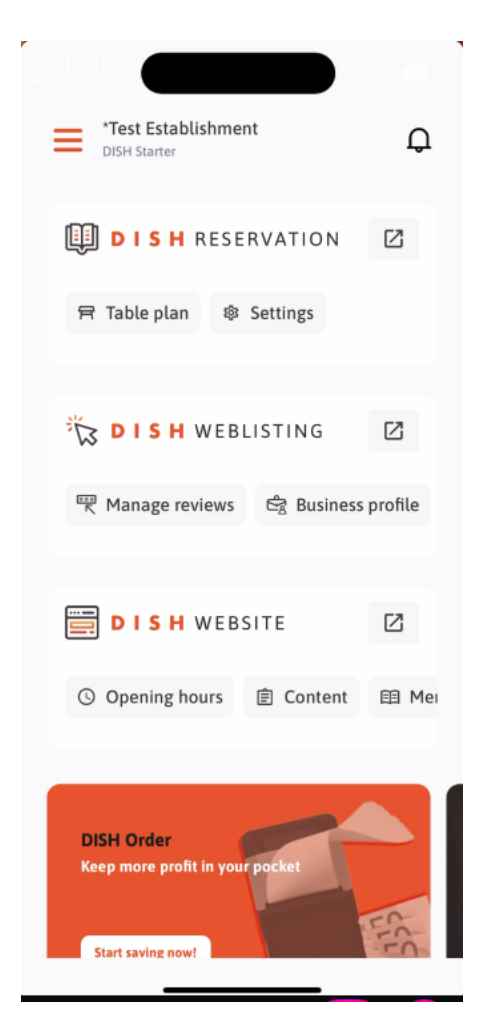

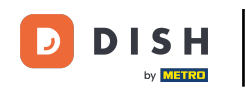

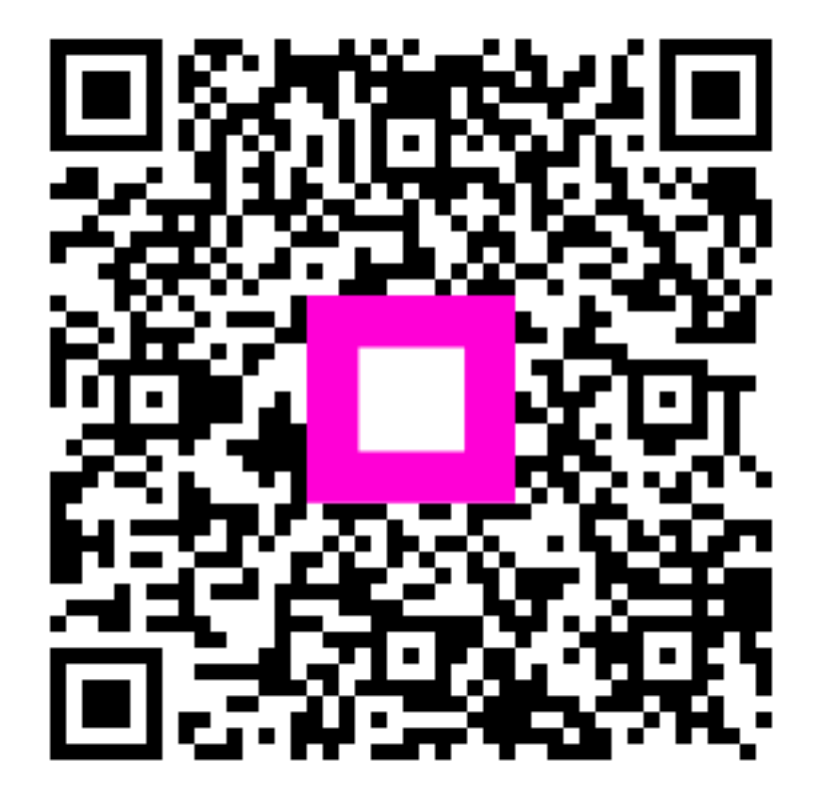

Scannez pour accéder au lecteur interactif